# 健康保険申請書操作マニュアル

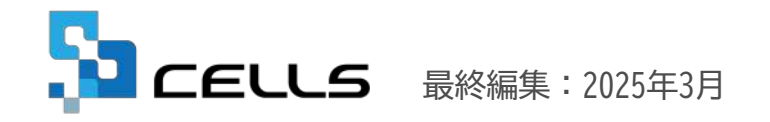

〒485-0014 愛知県小牧市安田町190 サポートセンターお問合せ E-mail <u>info@cells.co.jp</u>

本マニュアルに掲載している各申請書の「記入の手引き」は2025年3月時点で公開されている情報に基づき作成しております。 今後、全国健康保険協会にて更新された場合には、マニュアル内容が変更される可能性があることをご了承ください。 <u>https://www.kvoukaikenpo.or.jp/g2/cat230/</u>(全国健康保険協会HPより)

# 目次(1/2)

| 1. | 健康保険申請書で取り扱う申 | 請 | 書 | 類 | 12 | 0 | ۱J۱ | ζ |   | • | • | • | • | • | • | ٠ | • | • | • | • | • | • | • | • | • | • | • | • <u>4</u> |
|----|---------------|---|---|---|----|---|-----|---|---|---|---|---|---|---|---|---|---|---|---|---|---|---|---|---|---|---|---|------------|
| 2. | 健康保険申請書の起動方法  | • | • | • | •  | • | •   | • | • | • | • | • | • | • | • | • | • | • | • | • | • | • | • | • | • | • | • | • <u>5</u> |

#### 【各申請書共通項目】

| 3. | マイナンバーの記載について(各申請書共通) ・・・・・ | • | ٠ | • | • | ٠ | • | • | ٠ | ٠ | ٠ | • | • | • | <u>6</u> |
|----|-----------------------------|---|---|---|---|---|---|---|---|---|---|---|---|---|----------|
| 4. | 申請書の印刷方法(各申請書共通) ・・・・・・・・・  | • | • | • | • | ٠ | • | • | ٠ | ٠ | • | • | • | • | 7        |
| 5. | 保存データの「作成」と「読込」について(各申請書共通) | • | • | • | • | • | • | • | • | • | • | • | • | • | 8        |

#### 【申請書の作成(病気・ケガの申請)】

| 6.  | 療養費支給申請書(治療用装具)  | ٠ | ٠ | ٠ | ٠ | • | • | • | • | • | • | • | • | • | • • | • | • | • | • | ٠ | ٠ | ٠ | • | ٠ | • <u>9</u>  |
|-----|------------------|---|---|---|---|---|---|---|---|---|---|---|---|---|-----|---|---|---|---|---|---|---|---|---|-------------|
| 7.  | 療養費支給申請書(立替払等) ・ | • | ٠ | • | • | • | • | • | • | • | • | • | • | • | • • | • | • | • | • | ٠ | ٠ | ٠ | • | ٠ | • <u>10</u> |
| 8.  | 高額療養費支給申請書・・・・   | • | ٠ | • | • | • | • | • | • | • | • | • | • | • | • • | • | • | • | • | ٠ | ٠ | ٠ | • | ٠ | • <u>11</u> |
| 9.  | 特定疾病療養受療証交付申請書   | • | • | • | • | • | • | • | • | • | • | • | • | • | • • | • | • | • | • | • | • | • | • | • | • <u>12</u> |
| 10. | 傷病手当金支給申請書・・・・   | • | • | • | • | • | • | • | • | • | • | • | • | • | • • | • | • | • | • | • | • | • | • | • | • <u>13</u> |
| 11. | 負傷原因届・・・・・・・・    | • | • | • | • | • | • | • | • | • | • | • | • | • | • • | • | • | • | • | • | • | • | • | • | • <u>14</u> |

## 目次(2/2)

#### 【申請書の作成(限度額の申請)】

| 12. | 限度額適用認定申請書 ・・・・・・・・・・・・・・・・・・・・・・・・・・・・・・・・・・・・            |
|-----|------------------------------------------------------------|
| 13. | 限度額適用・標準負担額減額認定申請書 ・・・・・・・・・・・・・・・・・・・・・・・・・・・・・・・・・・・・    |
| 【申請 | 書の作成(交付・再交付の申請)】                                           |
| 14. | 資格確認書交付申請書 ・・・・・・・・・・・・・・・・・・・・・・・・・・・・・・・・・・・・            |
| 15. | 被保険者証再交付申請書(保存データ確認用) ・・・・・・・・・・・・・・・・・・・・・・・・・・・・・・・・・・・・ |
| 16. | 高齢受給者証再交付申請書 ・・・・・・・・・・・・・・・・・・・・・・・・・・・・・・・・・・・・          |
| 【申請 | 書の作成(出産の申請)】                                               |
| 17. | 出産育児一時金支給申請書 ・・・・・・・・・・・・・・・・・・・・・・・・・・・・・・・・・・・・          |
| 18. | 出産手当金支給申請書 ・・・・・・・・・・・・・・・・・・・・・・・・・・・・・・・・・・・・            |
| 19. | 出産育児一時金内払金支払依頼書 ・・・・・・・・・・・・・・・・・・・・・・・・・・・・・・・・・・・・       |
| 【申請 | 書の作成(その他の申請)】                                              |
| 20. | 埋葬料(費)支給申請書 ・・・・・・・・・・・・・・・・・・・・・・・・・・・・・・・・・・・・           |
| 21. | 任意継続被保険者資格取得申出書 ・・・・・・・・・・・・・・・・・・・・・・・・・・・・・・・・・・・・       |
| 22. | マイナンバー新規(変更)登録申出書 ・・・・・・・・・・・・・・・・・・・・・・・・・・・・・・・・・・・・     |
|     |                                                            |

#### 1. 健康保険申請書で取り扱う申請書について

処理ファイル「健康保険申請書」では、健康保険給付や任意継続、被保険者証再交付等の申請書を作成できます。 作成できる申請書は以下の通りです。

- 1) 療養費支給申請書(治療用装具)
- 2) 療養費支給申請書(立替払等)
- 3) <u>高額療養費支給申請書</u>
- 4) 特定疾病療養受療証交付申請書
- 5) <u>傷病手当金支給申請書</u>
- 6) <u>負傷原因届</u>
- 7) 限度額適用認定申請書
- 8) 限度額適用・標準負担額減額認定申請書

- 10) 被保険者証再交付申請書(保存データ確認用)
- 11) 高齡受給者証再交付申請書
- 12) 出産育児一時金支給申請書
- 13) 出産手当金支給申請書
- 14) 出産育児一時金内払金支払依頼書
- 15) <u>埋葬料(費)支給申請書</u>
- 16) 任意継続被保険者資格取得申出書
- 17) マイナンバー新規(変更)登録申出書

- 9) 資格確認書交付申請書
- → 各申請書の詳細は<u>9ページ</u>以降をご覧ください。または申請書名をクリックすると紹介ページへ移動します。
- → 申請書の印刷方法および保存データの「作成」「読込」の利用方法は各申請書共通です。 詳細は「<u>申請書の印刷方法(7ページ)」、「保存データの「作成」「読込」について(8ページ)</u>」をご覧ください。
- 台帳Ver11.00.04より従来の処理ファイル「新健康保険申請書」に代わり、健康保険関連の申請書作成機能としてご提供を開始いたしました。
   ※処理ファイル「新健康保険申請書」は旧処理ファイルへ移行し、バージョンアップ等はおこないません。

2. 健康保険申請書の起動方法

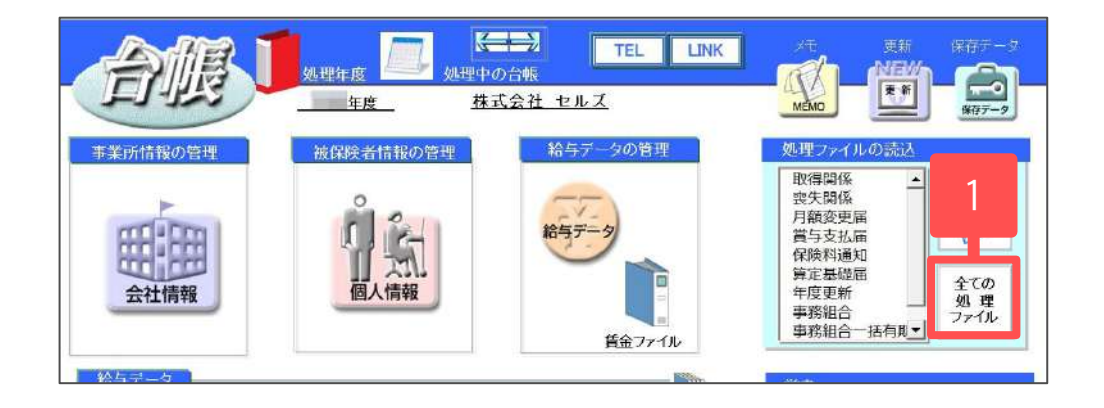

- 1. 「全ての処理ファイル」をクリックします。
- 2. グループから「得喪・社会保険」を選択します。
- 右のリストから「健康保険申請書」をダブル クリック、または「開く」をクリックします。

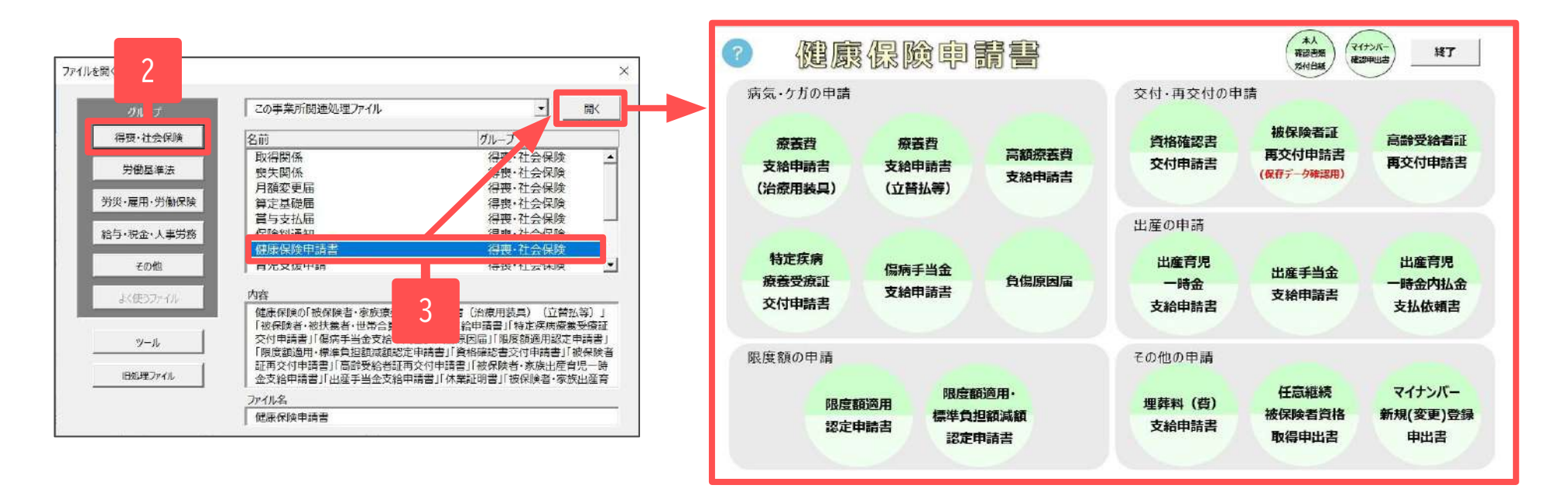

- マイナンバーの記載方法は各申請書共通です。詳細は「マイナンバーの記載について(6ページ)」をご覧ください。
- 健康保険申請書MENU画面から「本人確認書類添付台紙」と「マイナンバー確認申出書(マイナンバーによる課税情報等の確認申出書)」が印刷できます。

3. マイナンバーの記載について(各申請書共通)

「被保険者のマイナンバー記載欄」は被保険者の記号番号が不明の場合のみ使用し、通常は記載不要です。

| No. It's AT                                                                                                    |                                                                                                    |                                     | t,       |
|----------------------------------------------------------------------------------------------------|----------------------------------------------------------------------------------------------------|-------------------------------------|----------|
| io/氏名<br>1<br>2<br>5<br>6<br>7<br>8<br>9<br>10<br>11<br>12<br>13<br>15<br>15<br>15<br>15<br>15<br>15<br>15<br>15<br>15<br>27<br>20<br>21<br>一一一一一一一一一一一一一一一一一一一一一一一一一一一一一一一一一 | 佐藤 智<br>使徒 理想子<br>三浦 相子<br>林務 相一<br>後藤 相子<br>後藤 相子<br>後藤 相子<br>後藤 大田<br>大路<br>大路<br>大<br>大 | 福泉市御却条世が落法の場合に選択してください。<br>対衆社<br>「 | u<br>tir |
| ※截(                                                                                                    | R映者証の記号番号を記入<br>高木 政美                                                                                                    | 15場合は不要です。                          |          |

| (氏名    |               | 被扶養者届を作成する場合に選択してください。                                    |   |
|--------|---------------|-----------------------------------------------------------|---|
| 0<br>6 | 高橋 力<br>志平 小雪 | 扶養1 子:一ノ渡 ゆみ ▼                                            |   |
|        | 一ノ潮 岐         | 扶養2 ▼                                                     |   |
| 6      | 田口 輝美         | 扶養3 🔹                                                     |   |
|        |               | <ul> <li>一 被扶養者のマイナンバー記載欄</li> <li>※必ず記入が必要です。</li> </ul> | 得 |
|        |               | ーノ瀬 ゆみ                                                    |   |
|        |               |                                                           |   |

- 1. 「被保険者選択」をクリックし、個人情報読込フォームを開きます。
- 2. リストから対象の被保険者を選択します。
- 3. 「認証・取得」をクリックしマイナンバーを表示します。
- ※ 従業員利用認証が開く場合は、IDとパスワードを入力しログインします。
- ※ マイナンバーを台帳に登録していない場合は、「マイナンバー記載欄」に 直接入力します。
- ※ マイナンバーを入力した場合、別途本人確認書類の添付が必要です。
  - 任意継続被保険者資格取得申出書の「被扶養者のマイナンバー記載欄」と マイナンバー新規(変更)登録申出書の「マイナンバー記載欄」は必ず 記入します。

マイナンバーを台帳に登録している場合は「認証・取得」をクリックし、 マイナンバーを表示します。 登録していない場合、フォームに直接入力します。

- マイナンバーデータを含む申請書を作成した場合、作成時に「ログイン認証」、印刷用PDFファイル変換時に「印刷」のマイナンバー取扱ログが残ります。
- 保存データ作成時、データ内にマイナンバーは保存されません。そのため、保存データの「読込」をした場合、 申請書にマイナンバーは表示されません。マイナンバーを表示する場合は、保存データの「読込」後に 「被保険者選択」より個人情報読込フォームを開き、再度「認証・取得」をクリック、またはフォームに 直接マイナンバーを入力し、「マイナンバーのみシートに反映」をクリックします。

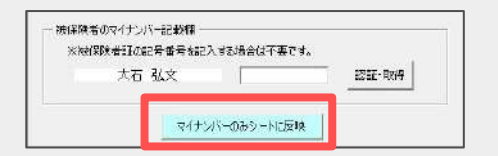

4. 申請書の印刷方法(各申請書共通)

=

住所

作成日

氏名

電話番号

爱知県小牧市安田町180

作成

セルズ 太郎

0999-99-9999

印字位置がずれる場合に設定してください。

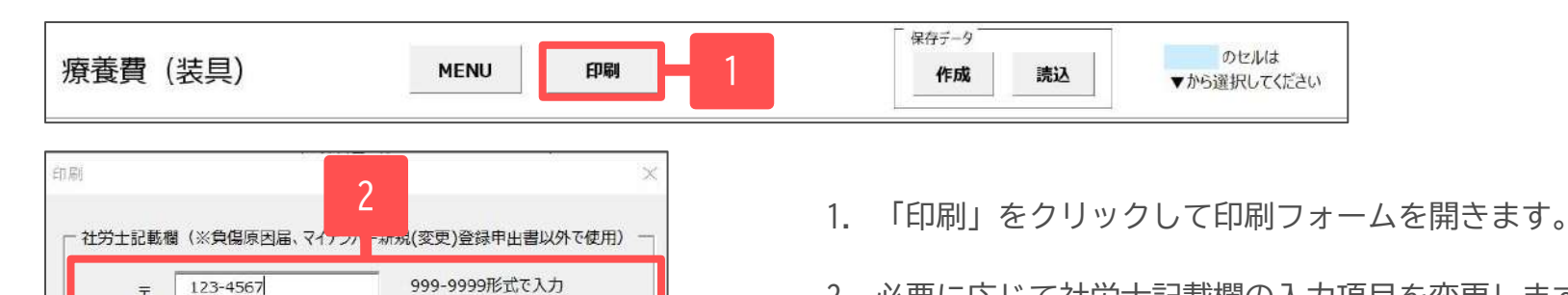

- 2. 必要に応じて社労士記載欄の入力項目を変更します。 ※負傷原因届、マイナンバー新規(変更)登録申出書は社労士記載欄がないため 対象外
- 「実行」をクリックすると、PDFファイルに変換します。 3
- 4. 表示されたPDFファイルを印刷します。

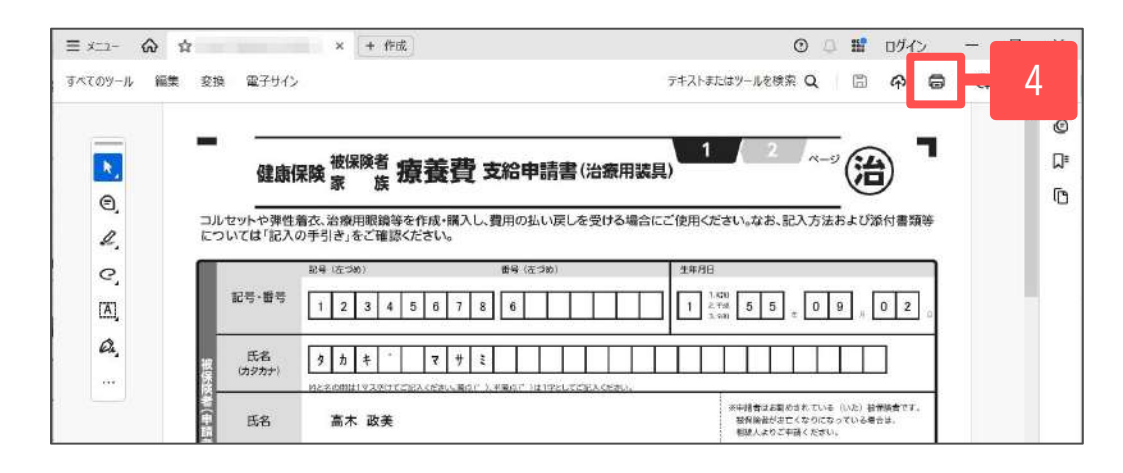

社労士欄を空欄にする

実行

XXX-XXX-XXX形式で入力

PDFファイルの変換および印刷にはAdobe Acrobat Readerのインストールが必須です。詳細は「<u>台帳 PDF印刷マニュアル</u>」をご参照ください。 

5. 保存データの「作成」「読込」について(各申請書共通)

| > 保存データの「作成」                   | 1                                           |
|--------------------------------|---------------------------------------------|
| 療養費(装具) MENU 印刷                | 保存:     ク       作成     読込       ●から選択してください |
| 保存<br>このデータを下記のファイル名で保存します。    | 1. 「作成」をクリックします。                            |
| 保存ファイル名 作成 + 年月日_時間 材役 とロフミ 保存 | 2. 「保存」をクリックすると保存データが作成できます。                |

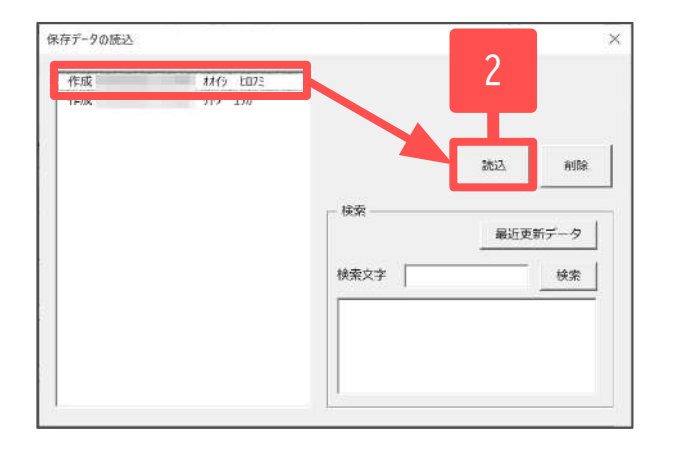

- 1. 「読込」をクリックします。
- 2. 読み込むデータを選択し、「読込」をクリックします。
- ※ 保存データを「読込」した場合、マイナンバーは表示されません。 表示する場合は、保存データ読み込み後、「被保険者選択」を クリックし個人情報読込フォームから反映します。操作方法詳細は 「<u>3. マイナンバーの記載について(各申請書共通)(6ページ)</u>」を ご参照ください。

#### 6. 療養費支給申請書(治療用装具)

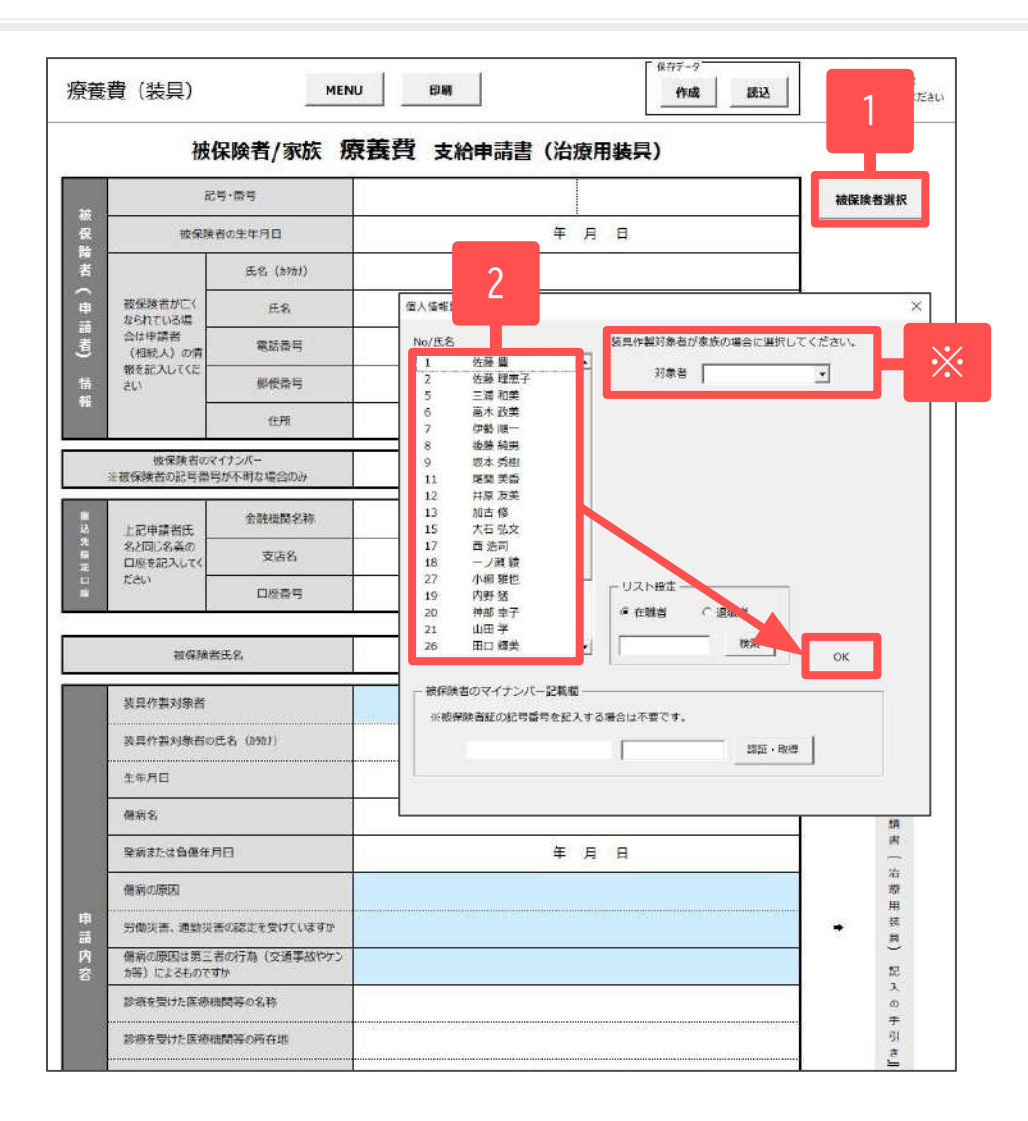

- 1. 「被保険者選択」をクリックします。
- 該当者を選択し「OK」をクリックします。
   ※装具作製対象者が家族の場合は「対象者」のプルダウンから 対象者を選択できます。
- 3. 申請書シート上のセルに必要事項を直接入力します。
- 4. 水色のセルは▼プルダウンから選択します。

> 記入方法の詳細は『健康保険療養費支給申請書 (治療用装具)記入の手引き』をご確認ください。 ⇒<u>https://www.kyoukaikenpo.or.jp/<sup>~</sup>/media/Files/honb</u> u/g2/cat230/kenkouhokenkyuufu/k ryouyouhi sougu gui de2412.pdf

#### 7. 療養費支給申請書(立替払等)

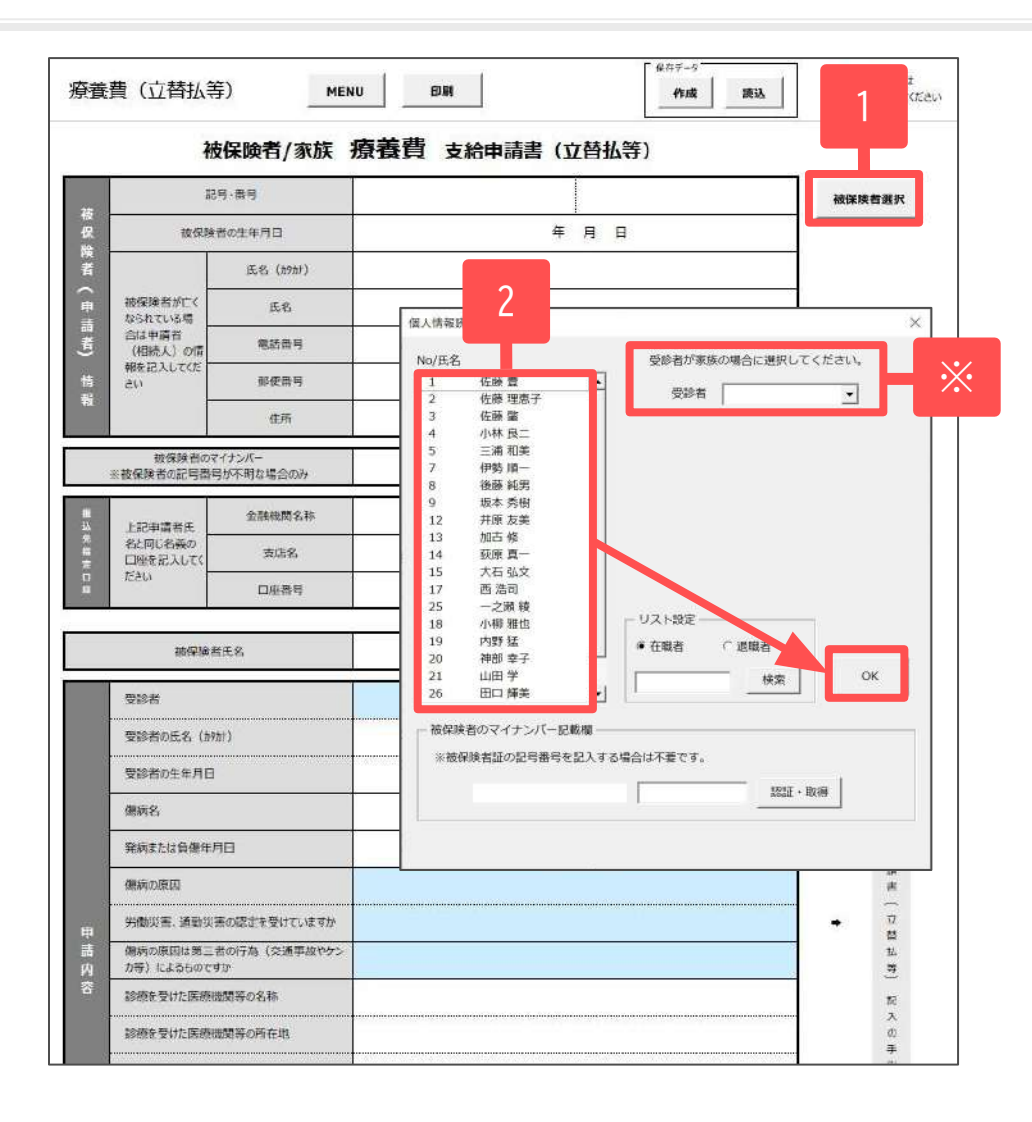

- 1. 「被保険者選択」をクリックします。
- 該当者を選択し「OK」をクリックします。
   ※受給者が家族の場合は「受給者」のプルダウンから対象者を 選択できます。
- 3. 申請書シート上のセルに必要事項を直接入力します。
- 4. 水色のセルは▼プルダウンから選択します。

 > 記入方法の詳細は『健康保険療養費支給申請書 (立替払等)記入の手引き』をご確認ください。
 ⇒<u>https://www.kyoukaikenpo.or.jp/~/media/Files/hon</u> <u>bu/g2/cat230/kenkouhokenkyuufu/k ryouyouhi tatekae</u> <u>guide2412.pdf</u>

#### 8. 高額療養費支給申請書

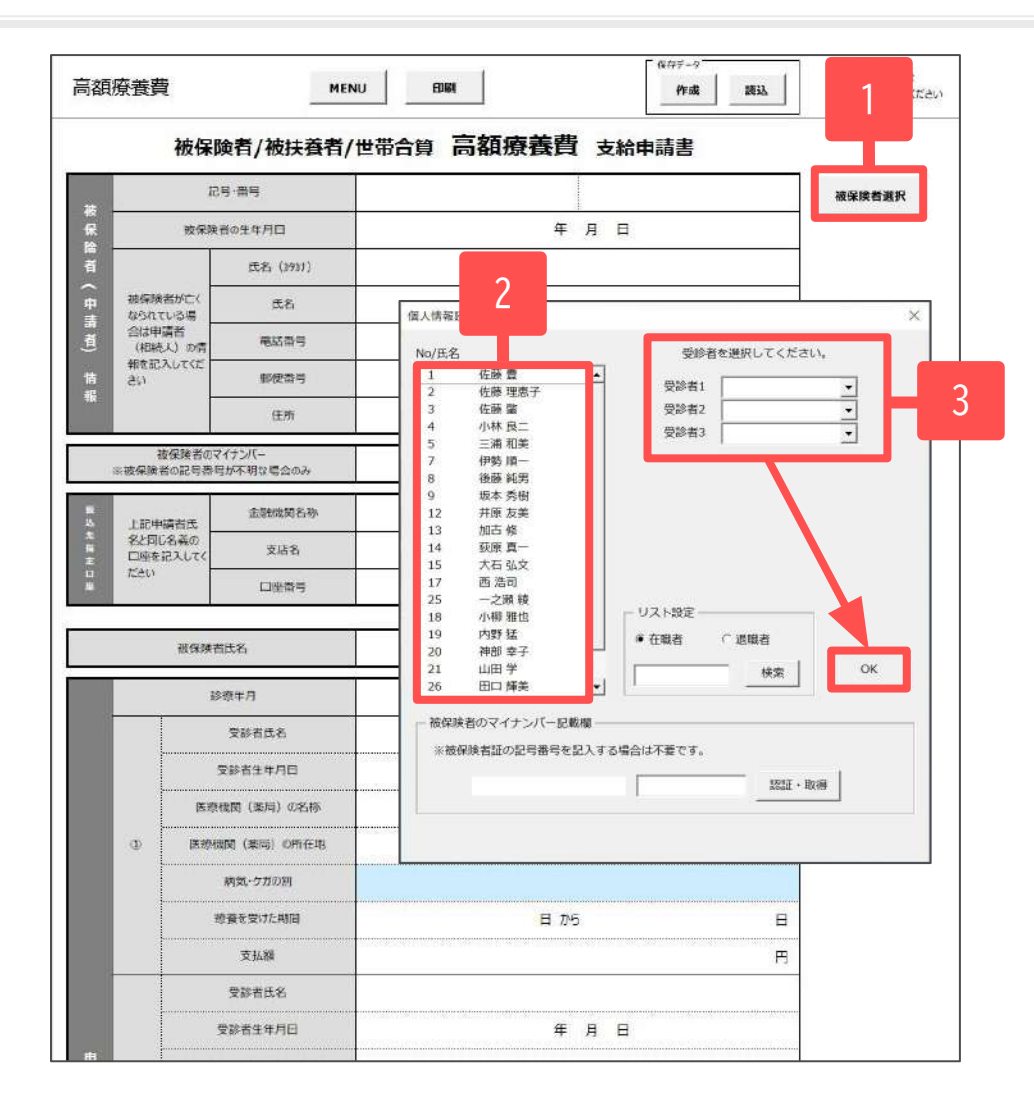

- 1. 「被保険者選択」をクリックします。
- 2. 該当者を選択します。
- 3. 受診者をプルダウンから選択し「OK」をクリックします。
- 4. 申請書シート上のセルに必要事項を直接入力します。
- 5. 水色のセルは▼プルダウンから選択します。

 > 記入方法の詳細は『健康保険高額療養費支給申請書 記入の手引き』をご確認ください。
 ⇒<u>https://www.kyoukaikenpo.or.jp/<sup>~</sup>/media/Files/honb</u> u/g2/cat230/kenkouhokenkyuufu/k kougaku guide2412.p df

## 9. 特定疾病療養受療証交付申請書

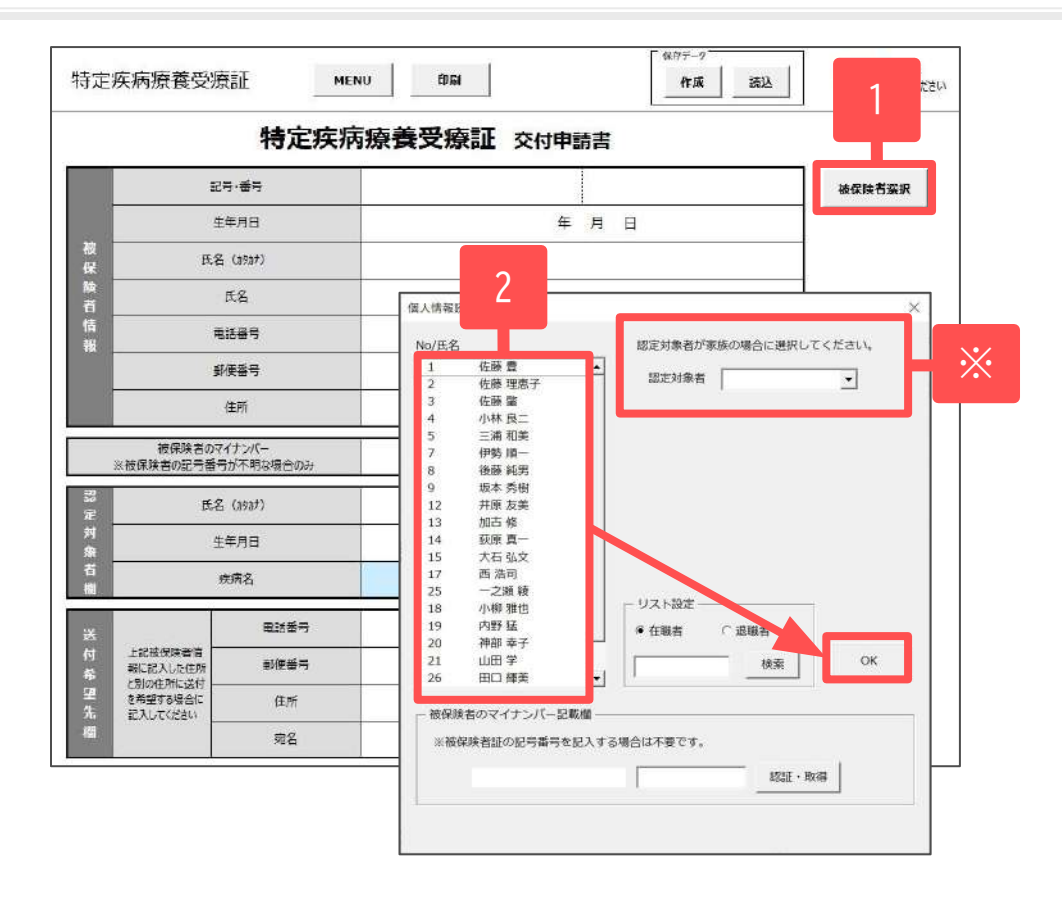

- 1. 「被保険者選択」をクリックします。
- 該当者を選択し「OK」をクリックします。
   ※認定対象者が家族の場合は「認定対象者」のプルダウンから 対象者を選択できます。
- 3. 申請書シート上のセルに必要事項を直接入力します。
- 4. 水色のセルは▼プルダウンから選択します。

> 記入方法の詳細は『健康保険特定疾病療養受療証 交付申請書記入の手引き』をご確認ください。 ⇒<u>https://www.kvoukaikenpo.or.jp/~/media/Files/honb</u> u/g2/cat230/kenkouhokenkyuufu/k tokuteishippei guid e2412.pdf

## 10. 傷病手当金支給申請書

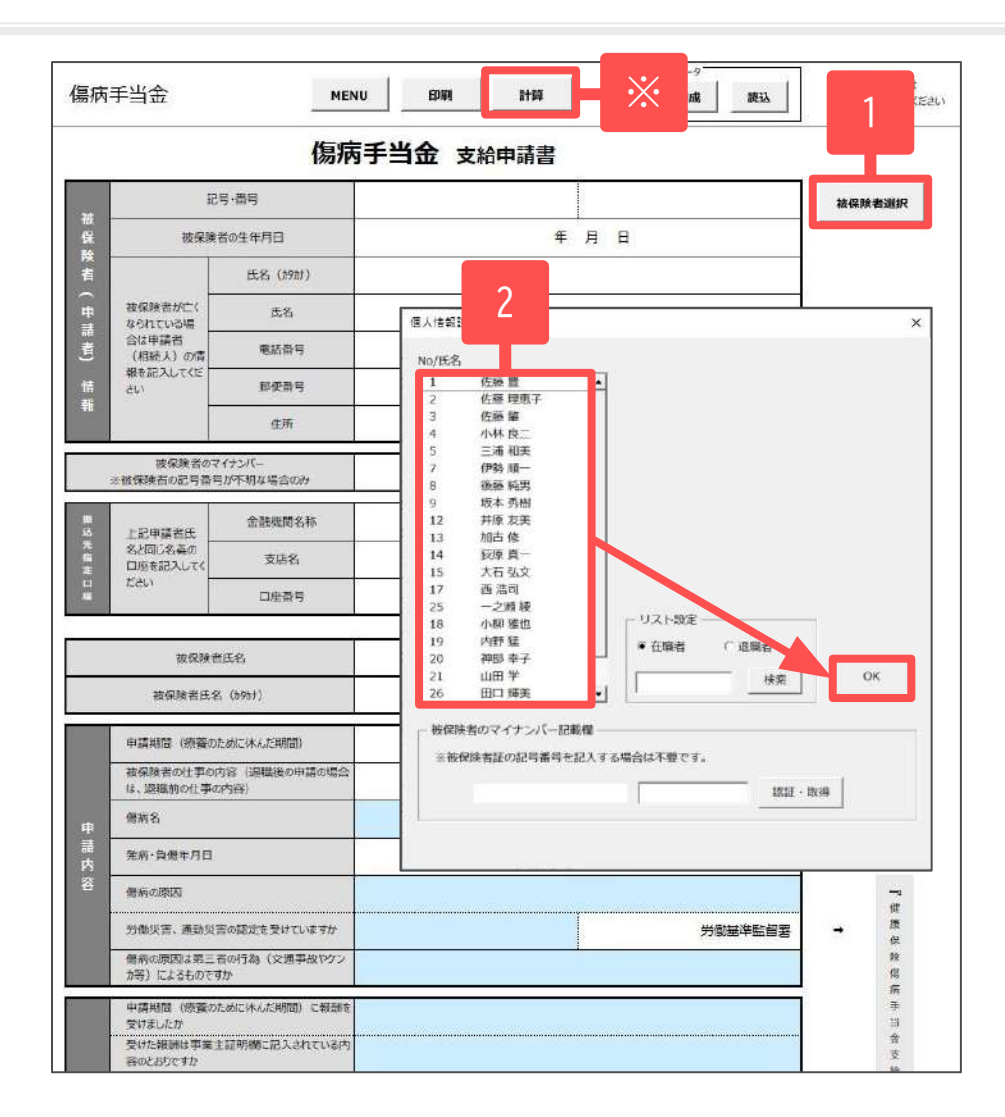

- 1. 「被保険者選択」をクリックします。
- 2. 該当者を選択し「OK」をクリックします。
- 3. 申請書シート上のセルに必要事項を直接入力します。
- 4. 水色のセルは▼プルダウンから選択します。
- ※ 「計算」をクリックすると計算フォームが開きます。 過去1年(12か月)の標準報酬と加入月数を入力して 計算すると手当金支給額を簡易計算できます。

| 入力欄 ————                 |                 | ·                        |                 |                 |
|--------------------------|-----------------|--------------------------|-----------------|-----------------|
| 木業する際の標準報題<br>直近1年間に等級に変 | 洲月額と加。<br>運があった | 入月数を入力してくだ<br>場合は従前の情報をJ | さい。<br>(力してくださ) | ,λ <sub>9</sub> |
| 現在標準報酬                   |                 | • 月数                     | •               |                 |
| <b>逆前標準報酬①</b>           |                 | ▶ 月数                     | •               |                 |
| 前標準報酬②                   |                 | ▶ 月数                     | •               |                 |
| 支給日数                     | 31              | E                        |                 | 計算<br>          |
| 要準報酬月額の平均額               | Á               |                          |                 |                 |
|                          |                 |                          |                 |                 |

 > 記入方法の詳細は『健康保険傷病手当金支給申請書 記入の手引き』をご確認ください。
 ⇒<u>https://www.kyoukaikenpo.or.jp/~/media/Files/honbu/g2/cat230/kenkouhokenkyuufu/k\_shoute\_guide2412.pdf</u>

### 11. 負傷原因届

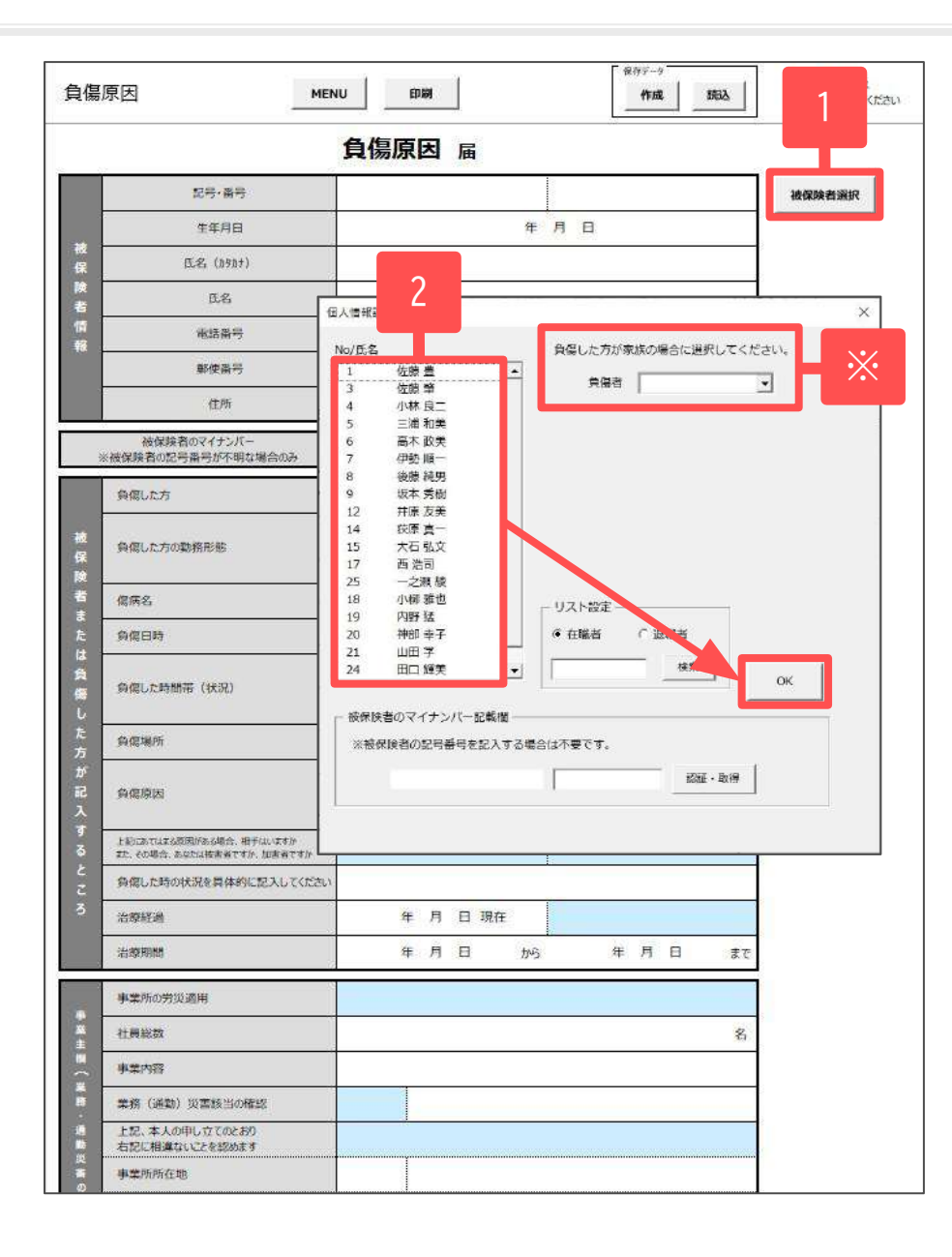

- 1. 「被保険者選択」をクリックします。
- 該当者を選択し「OK」をクリックします。
   ※負傷した方が家族の場合は「負傷者」のプルダウンから 対象者を選択できます。
- 3. 申請書シート上のセルに必要事項を直接入力します。
- 4. 水色のセルは▼プルダウンから選択します。

 > 記入方法の詳細は『健康保険負傷原因届記入の手引き』 をご確認ください。
 ⇒<u>https://www.kvoukaikenpo.or.jp/~/media/Files/honbu/g2/cat230/kenkouhokenkyuufu/k\_fusyougenin\_guide24</u> 12.pdf

#### 12. 限度額適用認定申請書

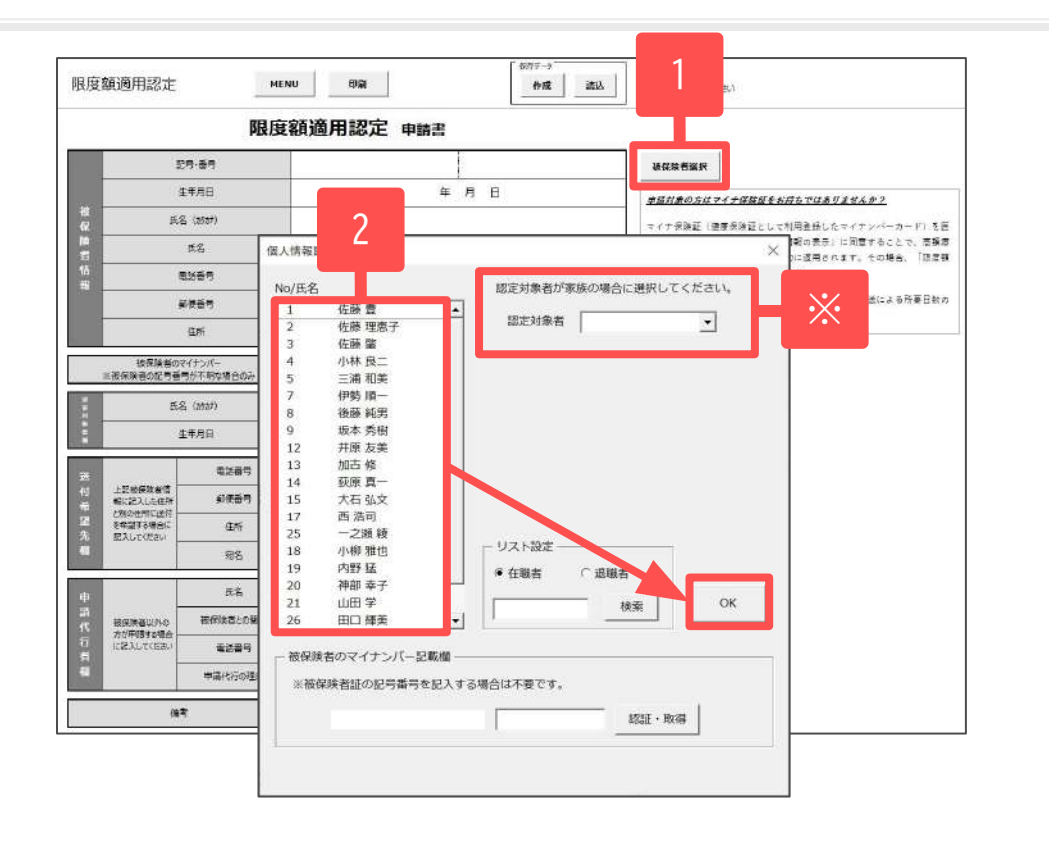

- 1. 「被保険者選択」をクリックします。
- 該当者を選択し「OK」をクリックします。
   ※認定対象者が家族の場合は「認定対象者」のプルダウンから 対象者を選択できます。
- 3. 申請書シート上のセルに必要事項を直接入力します。
- 4. 水色のセルは▼プルダウンから選択します。

 > 記入方法の詳細は『健康保険限度額適用認定申請書 記入の手引き』をご確認ください。
 ⇒<u>https://www.kyoukaikenpo.or.jp/~/media/Files/hon</u> <u>bu/g2/cat230/kenkouhokenkyuufu/k\_gendogaku\_guide24</u> <u>12.pdf</u>

#### 13. 限度額適用・標準負担額減額認定申請書

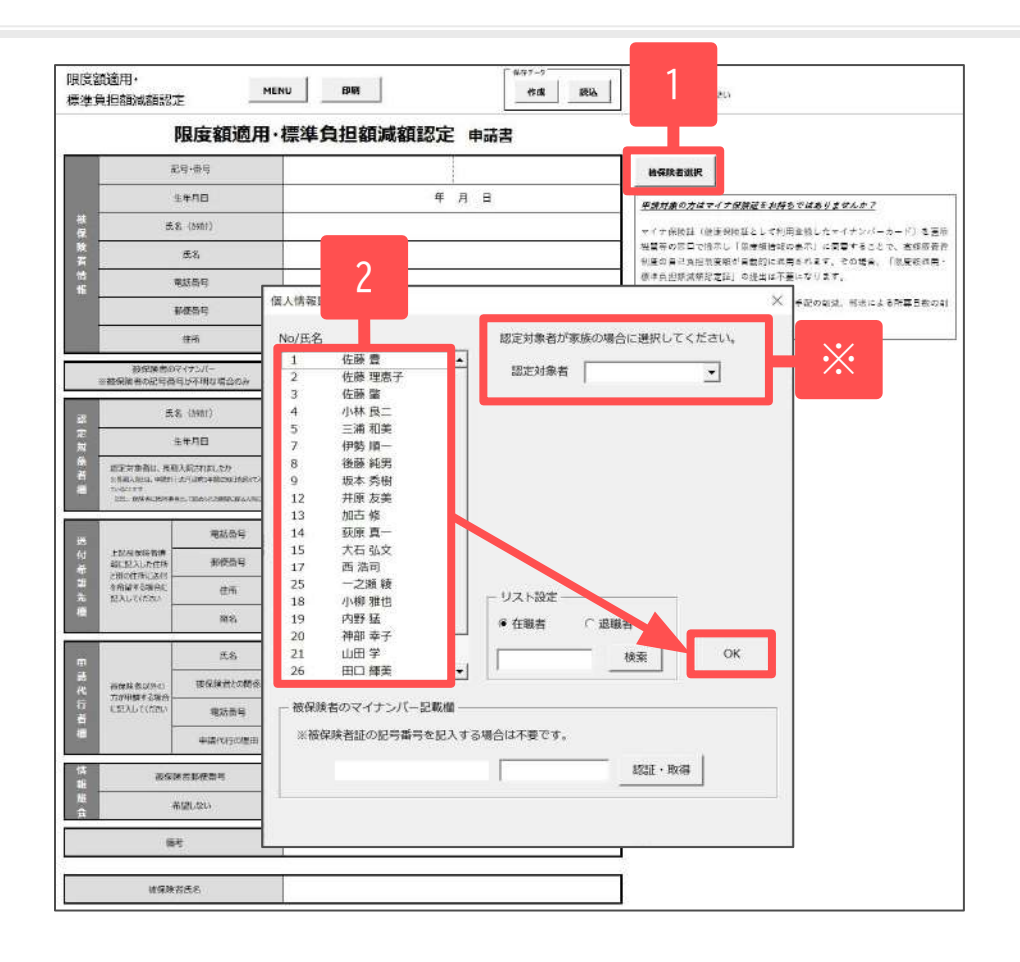

- 1. 「被保険者選択」をクリックします。
- 該当者を選択し「OK」をクリックします。
   ※認定対象者が家族の場合は「認定対象者」のプルダウンから 対象者を選択できます。
- 3. 申請書シート上のセルに必要事項を直接入力します。
- 4. 水色のセルは▼プルダウンから選択します。

 > 記入方法の詳細は『健康保険限度額適用・標準負担額 減額認定申請書記入の手引き』をご確認ください。
 ⇒<u>https://www.kyoukaikenpo.or.jp/<sup>~</sup>/media/Files/honb</u> u/g2/cat230/kenkouhokenkyuufu/k hyoujyunfutan guide 2412.pdf

## 14. 資格確認書交付申請書

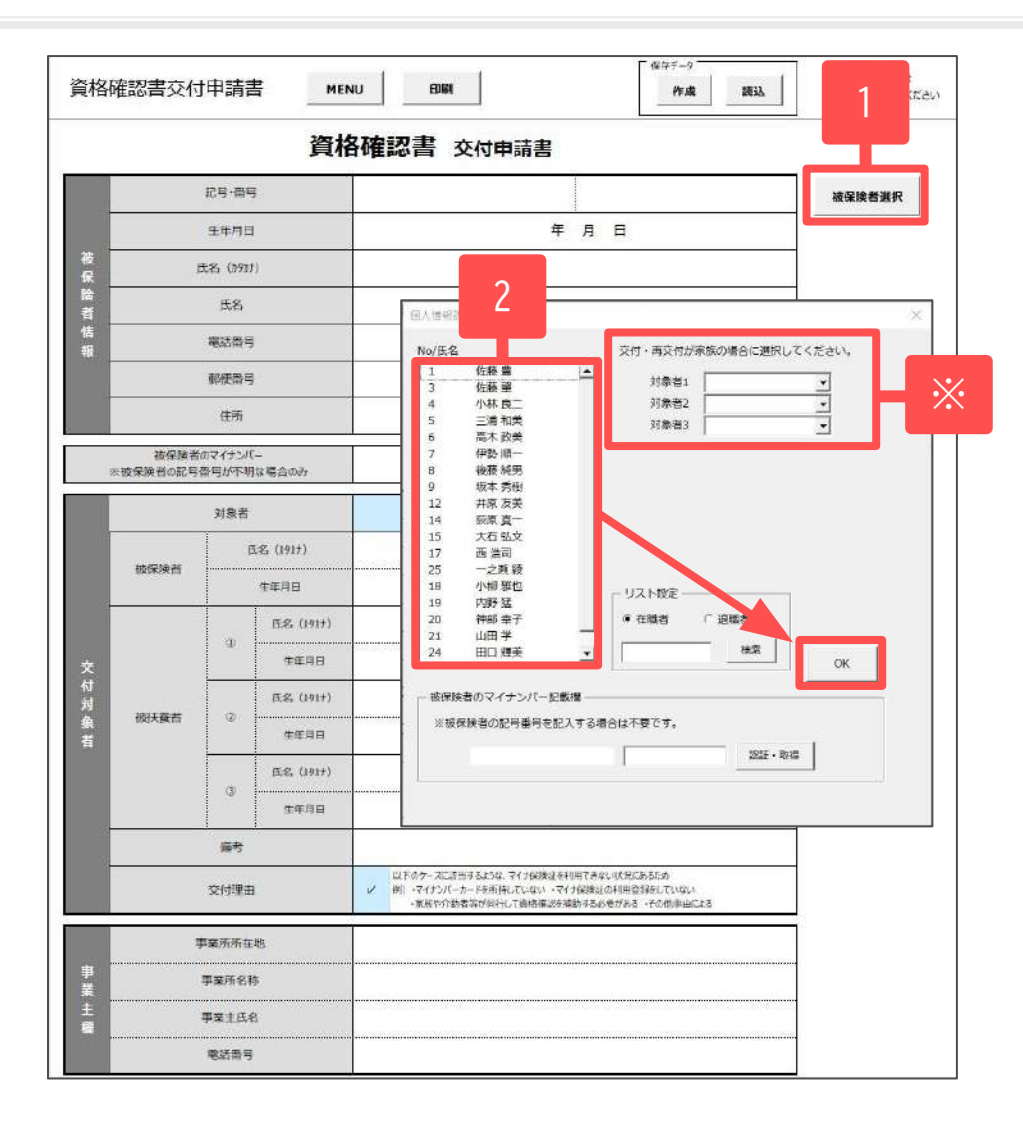

- 1. 「被保険者選択」をクリックします。
- 該当者を選択し「OK」をクリックします。
   ※交付・再交付対象者が家族の場合は「対象者」の プルダウンから対象者を選択できます。
- 3. 申請書シート上のセルに必要事項を直接入力します。
- 4. 水色のセルは▼プルダウンから選択します。

 > 記入方法の詳細は『健康保険資格確認書交付申請書 記入の手引き』をご確認ください。
 ⇒<u>https://www.kyoukaikenpo.or.jp/~/media/Files/honb</u> u/g2/cat230/k shikakukakuninsho guide.pdf

#### 14. 被保険者証再交付申請書(保存データ確認用)

| _        |                 |                 | 被保          | 険者証 再交付 | 申請書 |    |   | -      |
|----------|-----------------|-----------------|-------------|---------|-----|----|---|--------|
|          | 被保護             | 象者証の記           | 局番号         |         |     |    |   | 被保険者選択 |
|          |                 | 生年月日            | 1           |         | 年   | 月日 | 3 |        |
| 被<br>保   | ŝ               | 毛名 (カ9方:        | t)          |         |     |    |   |        |
| 険<br>者   |                 | 氏名              |             |         |     |    |   |        |
| 情報       |                 | 電話番号            | I           |         |     |    |   |        |
| -        |                 | 郵便器号            | 1           |         |     |    |   |        |
|          |                 | 住所              |             |         |     |    |   |        |
| 3        | 被保険者<br>彼保険者の記号 | カマイナンバ<br>許号が不明 | (           |         |     |    |   | ]      |
|          |                 | 対象話             |             |         |     |    |   | 1      |
|          |                 | i               | IS (119917) |         | 同   | Ŀ  |   |        |
|          | 被保険者            |                 | 生年月日        |         | 同   | F  |   |        |
|          |                 |                 | 再交付の原因      |         |     |    |   |        |
|          |                 |                 | 匹名 (8487)   |         |     |    |   |        |
| 再        |                 | Ð               | 生年月日        |         | ŧ   | 月日 | 3 |        |
| 交付       |                 |                 | 再受付の原題      |         |     |    |   |        |
| 対象       |                 |                 | 任名 (b9b+)   |         |     |    |   |        |
| <b>石</b> | 被扶養者            | 2)              | 生年月日        |         | 年   | 月日 | 3 |        |
|          |                 |                 | 用交付の原因      |         |     |    |   |        |
|          |                 |                 | (上彩 (8987)  |         |     |    |   |        |
|          |                 | ٢               | 生年月日        |         | ŧ   | 月日 | 3 |        |
|          |                 |                 | 用交付の原因      |         |     |    |   |        |
|          |                 | 循考              |             |         |     |    |   | ]      |
|          | 9               | 案所所在            | 地           |         |     |    |   |        |
| ₽<br>¥   |                 | 事業所名称           | <u>۴</u>    |         |     |    |   |        |
| ±        |                 | 事業主氏:           | 8           |         |     |    |   |        |

2024年12月2日からの被保険者証新規発行廃止にともない、 現在は被保険者証再交付申請書の申請はおこなえません。 過去に作成した保存データの確認用としてご利用ください。

保存データの読込方法は「<u>5. 保存データの「作成」「読込」に</u> ついて(各申請書共通)(8ページ)」をご確認ください。

## 15. 高齡受給者証再交付申請書

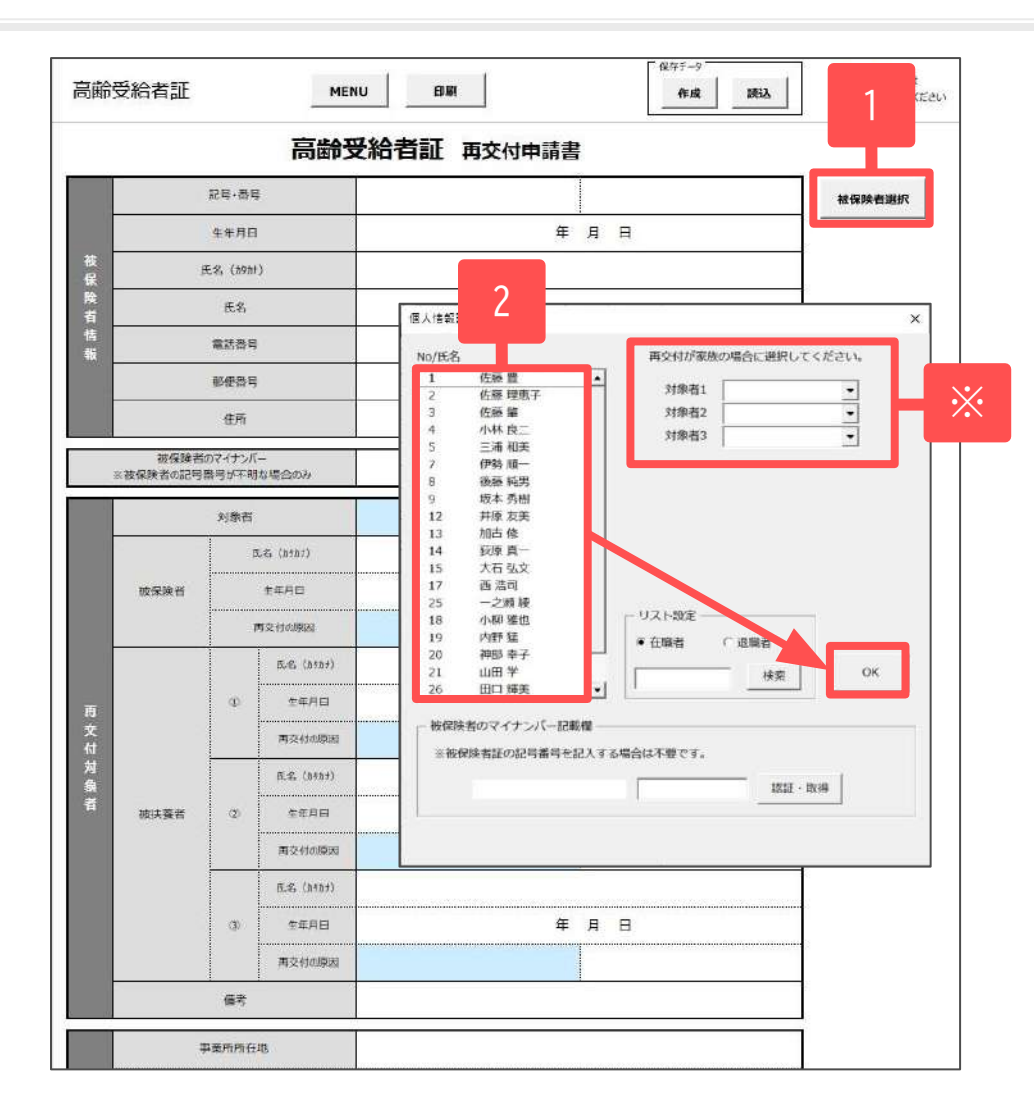

- 1. 「被保険者選択」をクリックします。
- 該当者を選択し「OK」をクリックします。
   ※再交付対象者が家族の場合は「対象者」のプルダウンから 対象者を選択できます。
- 3. 申請書シート上のセルに必要事項を直接入力します。
- 4. 水色のセルは▼プルダウンから選択します。

 > 記入方法の詳細は『健康保険高齢受給者証再交付申請書 記入の手引き』をご確認ください。
 ⇒<u>https://www.kyoukaikenpo.or.jp/<sup>~</sup>/media/Files/honb</u> u/g2/cat230/kenkouhokenkyuufu/k kousaikoufu guide24 <u>12.pdf</u>

#### 16. 出産育児一時金支給申請書

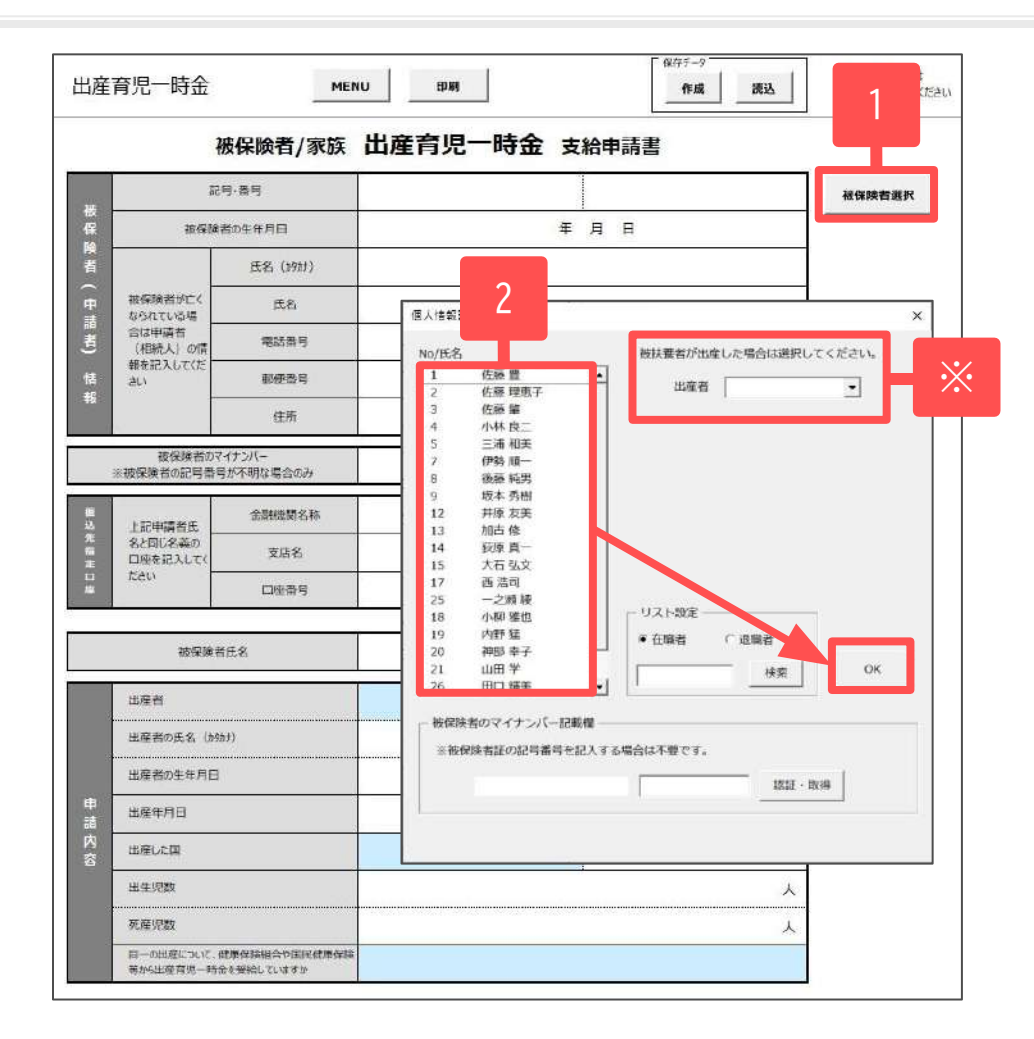

- 1. 「被保険者選択」をクリックします。
- 該当者を選択し「OK」をクリックします。
   ※対象者が被扶養者の場合は「出産者」のプルダウンから 対象者を選択できます。
- 3. 申請書シート上のセルに必要事項を直接入力します。
- 4. 水色のセルは▼プルダウンから選択します。

 > 記入方法の詳細は『健康保険出産育児一時金支給申請書 記入の手引き』をご確認ください。
 ⇒<u>https://www.kvoukaikenpo.or.jp/~/media/Files/honb</u> u/g2/cat230/kenkouhokenkyuufu/k shutuichi guide2412 .pdf

#### 17. 出産手当金支給申請書

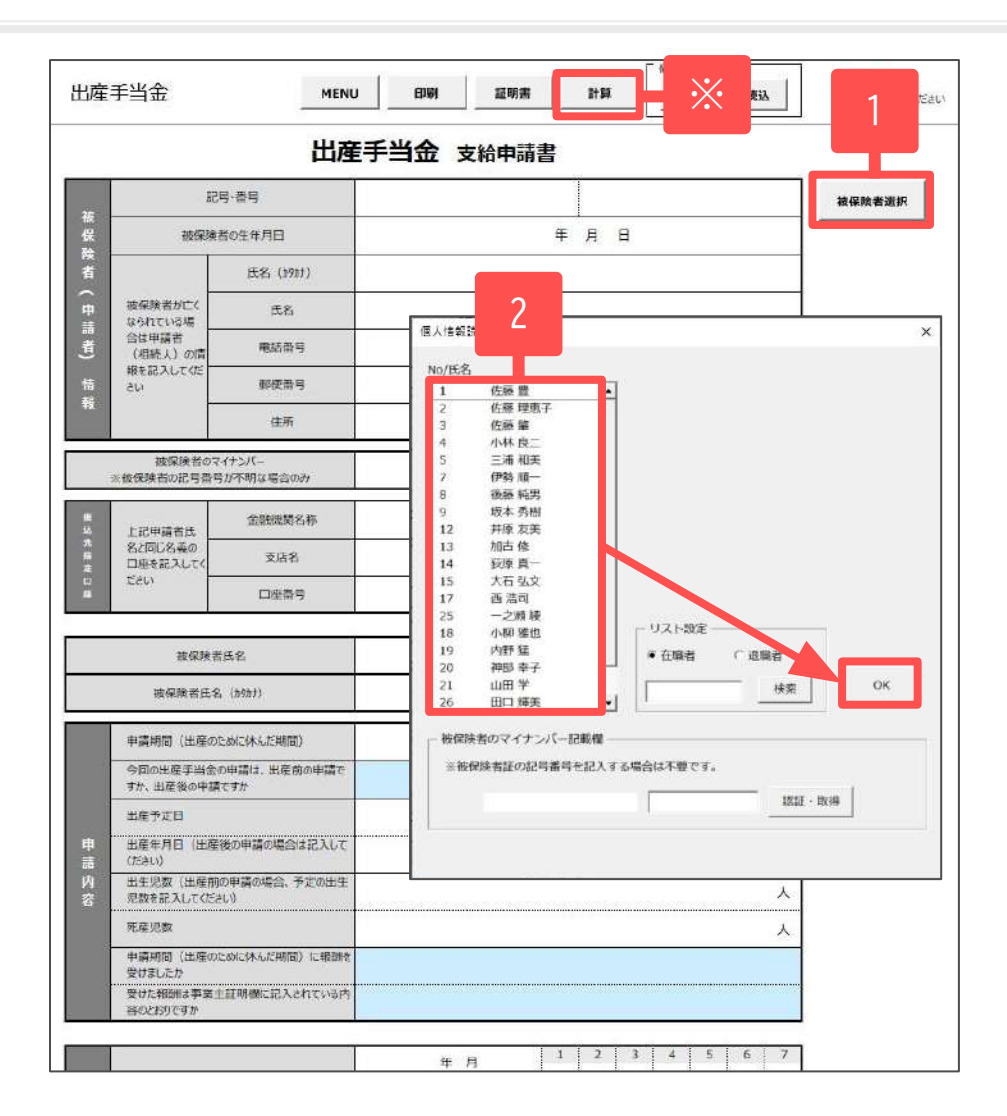

- 1. 「被保険者選択」をクリックします。
- 2. 該当者を選択し「OK」をクリックします。
- 3. 申請書シート上のセルに必要事項を直接入力します。
- 4. 水色のセルは▼プルダウンから選択します。
- ※ 「計算」をクリックすると計算フォームが開きます。 過去1年(12か月)の標準報酬と加入月数を入力して 計算すると手当金支給額を簡易計算できます。

| 3.5個                      |                  |                   |                  |        |
|---------------------------|------------------|-------------------|------------------|--------|
| 大学する際の標準報酬<br>直近1年間に等級に変列 | 月額と加入月<br>見があった場 | 数を入力して<br>合は従前の情報 | ください。<br>服を入力してく | ださい,   |
| 現在標準報酬                    | *                | 月数                | •                |        |
| 従前標準報酬①                   | •                | 月数                | -                |        |
| 從前標準報酬② 「                 | *                | 月数                | •                |        |
| 支給日数                      | 98               | Π                 |                  | 計算<br> |
| 標準報酬月額の平均額                |                  |                   |                  |        |
|                           |                  |                   |                  |        |

▶ 記入方法の詳細は『健康保険出産手当金申請書記入の 手引き』をご確認ください。

⇒<u>https://www.kyoukaikenpo.or.jp/~/media/Files/honbu</u>/g2/cat230/kenkouhokenkyuufu/k\_shutte\_guide2412.pdf

• 「証明書」をクリックすると、休業証明書を作成できます。

#### 18. 出産育児一時金内払金支払依頼書

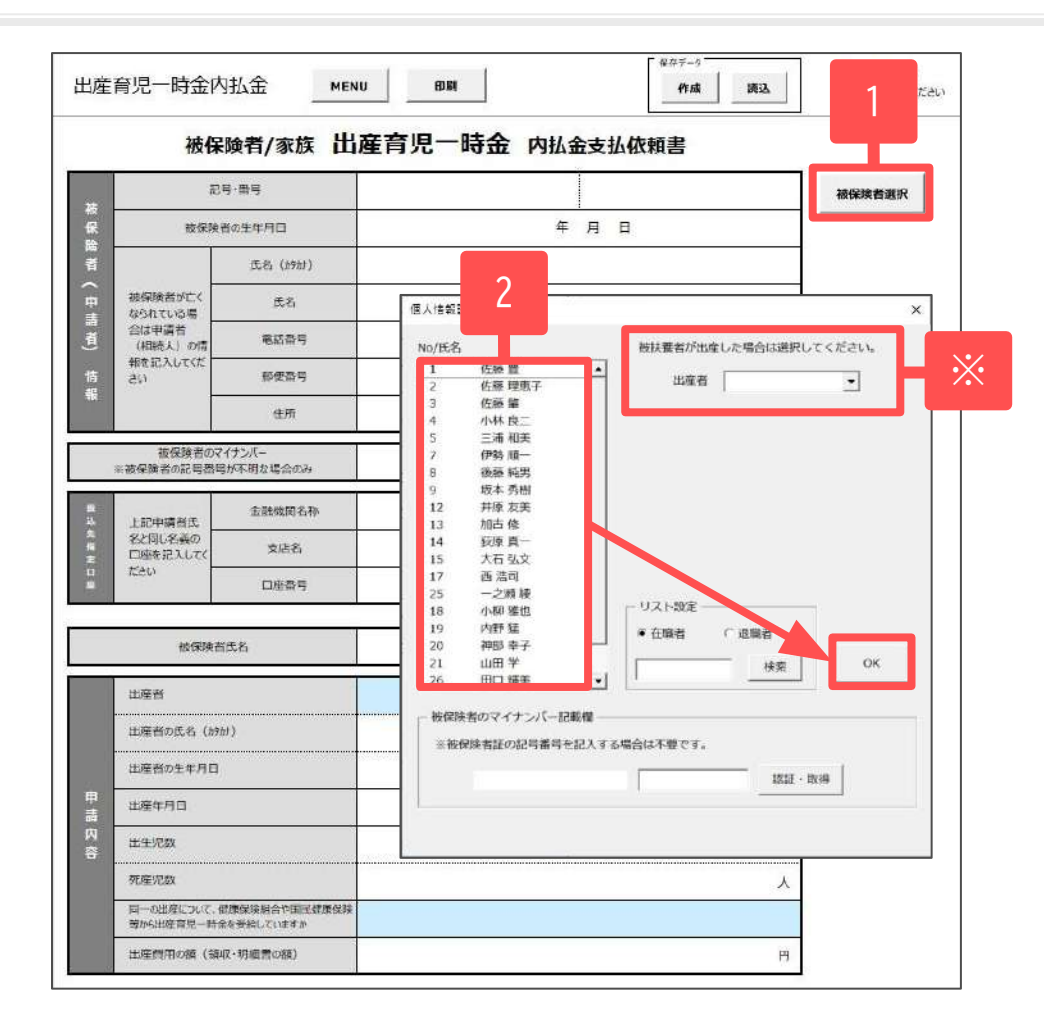

- 1. 「被保険者選択」をクリックします。
- 該当者を選択し「OK」をクリックします。
   ※対象者が被扶養者の場合は「出産者」のプルダウンから 対象者を選択できます。
- 3. 申請書シート上のセルに必要事項を直接入力します。
- 4. 水色のセルは▼プルダウンから選択します。

 > 記入方法の詳細は『健康保険出産育児一時金内払金 支払依頼書記入の手引き』をご確認ください。
 ⇒<u>https://www.kvoukaikenpo.or.jp/~/media/Files/honb</u> u/g2/cat230/kenkouhokenkyuufu/k uchibarai guide2412 .pdf

## 19. 埋葬料(費)支給申請書

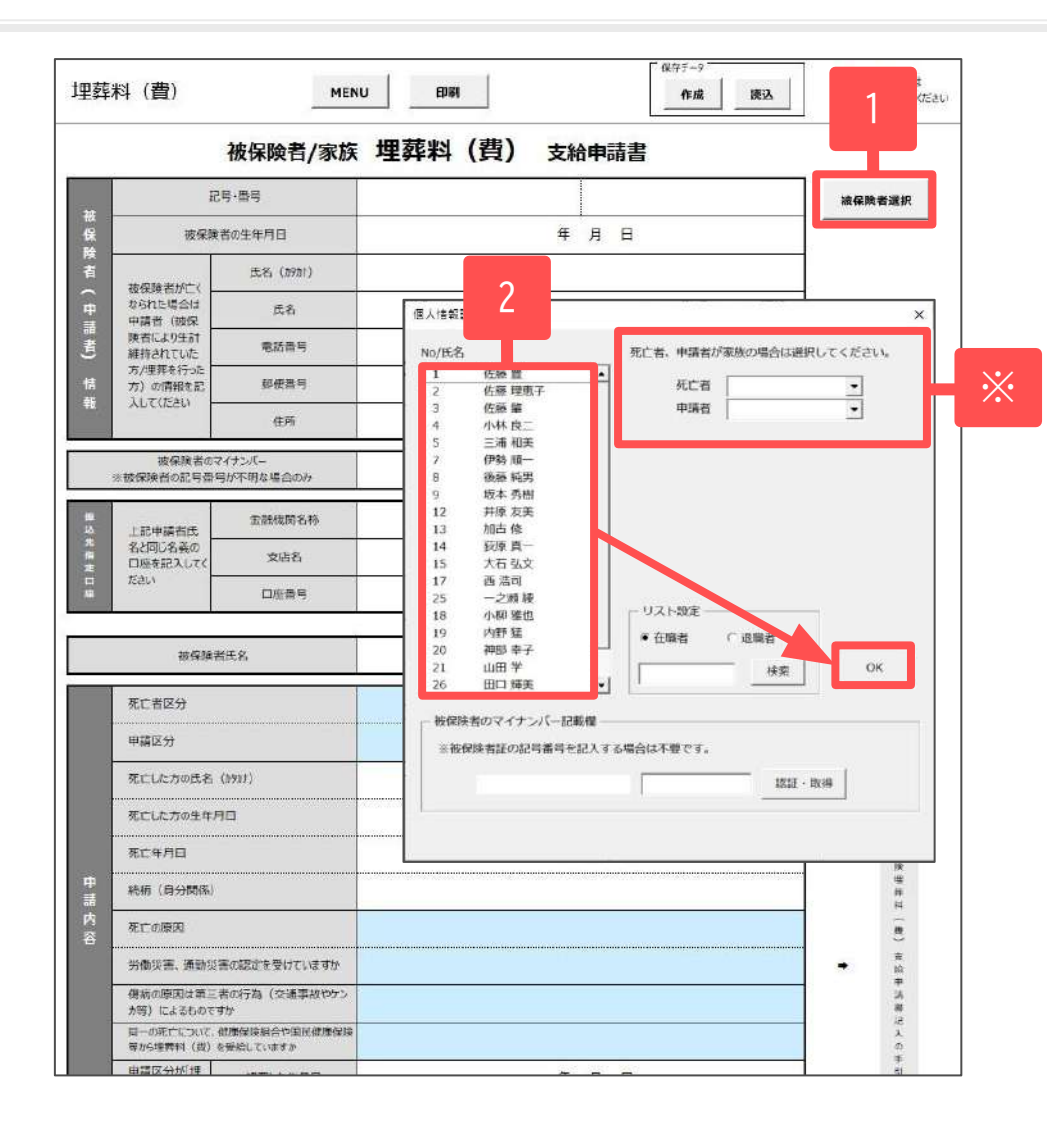

- 1. 「被保険者選択」をクリックします。
- 該当者を選択し「OK」をクリックします。
   ※対象者や申請者が家族の場合は「死亡者」「申請者」の プルダウンから対象者を選択できます。
- 3. 申請書シート上のセルに必要事項を直接入力します。
- 4. 水色のセルは▼プルダウンから選択します。

 > 記入方法の詳細は『健康保険埋葬料(費)支給申請書記入の手引き』をご確認ください。
 ⇒<u>https://www.kyoukaikenpo.or.jp/~/media/Files/hon</u> bu/g2/cat230/kenkouhokenkyuufu/k maisou guide2412. pdf

#### 20. 任意継続被保険者資格取得申出書

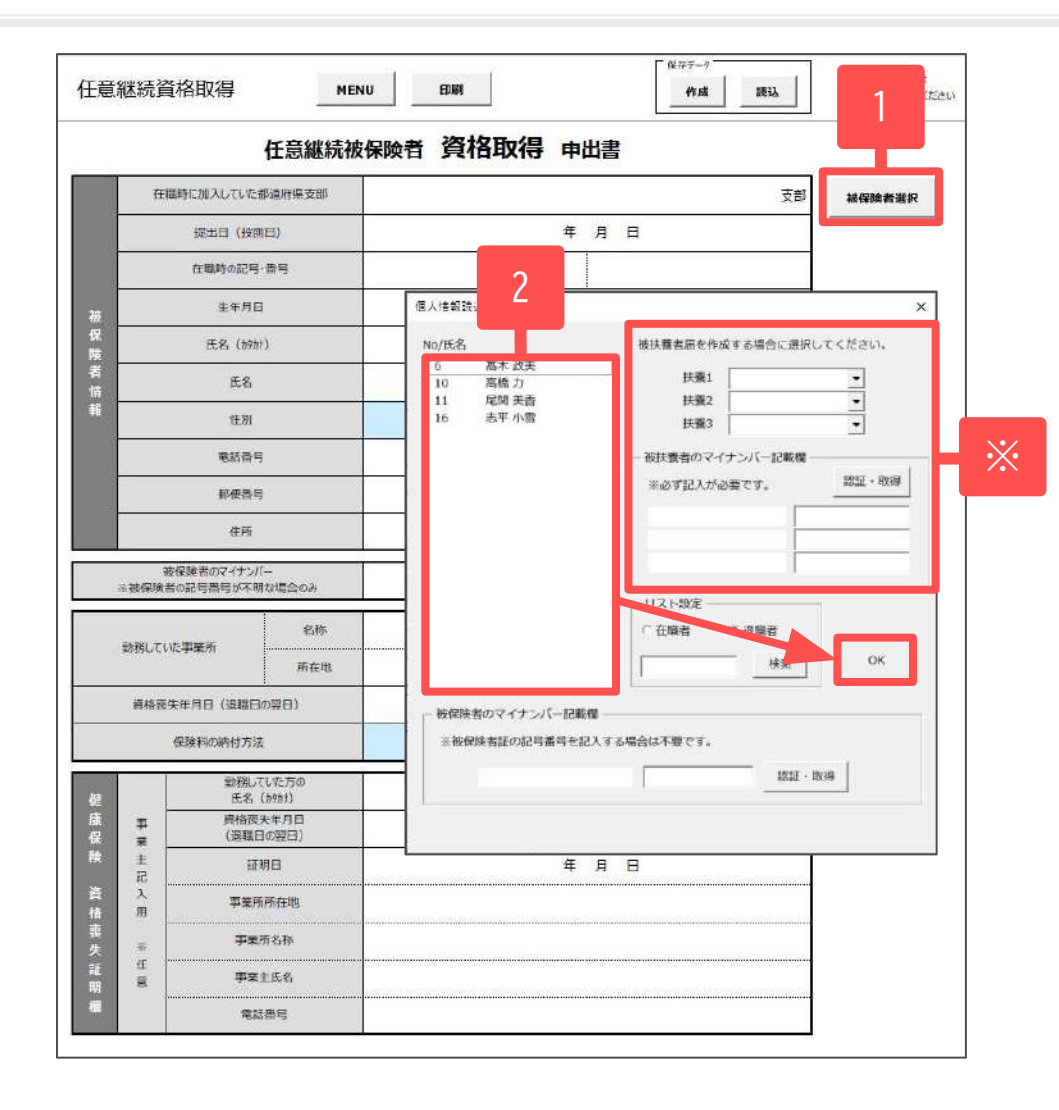

- 1. 「被保険者選択」をクリックします。
- 該当者を選択し「OK」をクリックします。
   ※被扶養者届を作成する場合は「扶養」のプルダウンから 対象者を選択します。被扶養者を選択した場合は 「被扶養者のマイナンバー記載欄」の記入が必要です。
   「認証・取得」もしくは手入力してください。
- 3. 申請書シート上のセルに必要事項を直接入力します。
- 4. 水色のセルは▼プルダウンから選択します。

 > 記入方法の詳細は『健康保険任意継続被保険者資格取得 申出書記入の手引き』をご確認ください。
 ⇒<u>https://www.kyoukaikenpo.or.jp/~/media/Files/hon</u> <u>bu/g2/cat240/n shutoku guide2412.pdf</u>

#### 21. マイナンバー新規(変更)登録申出書

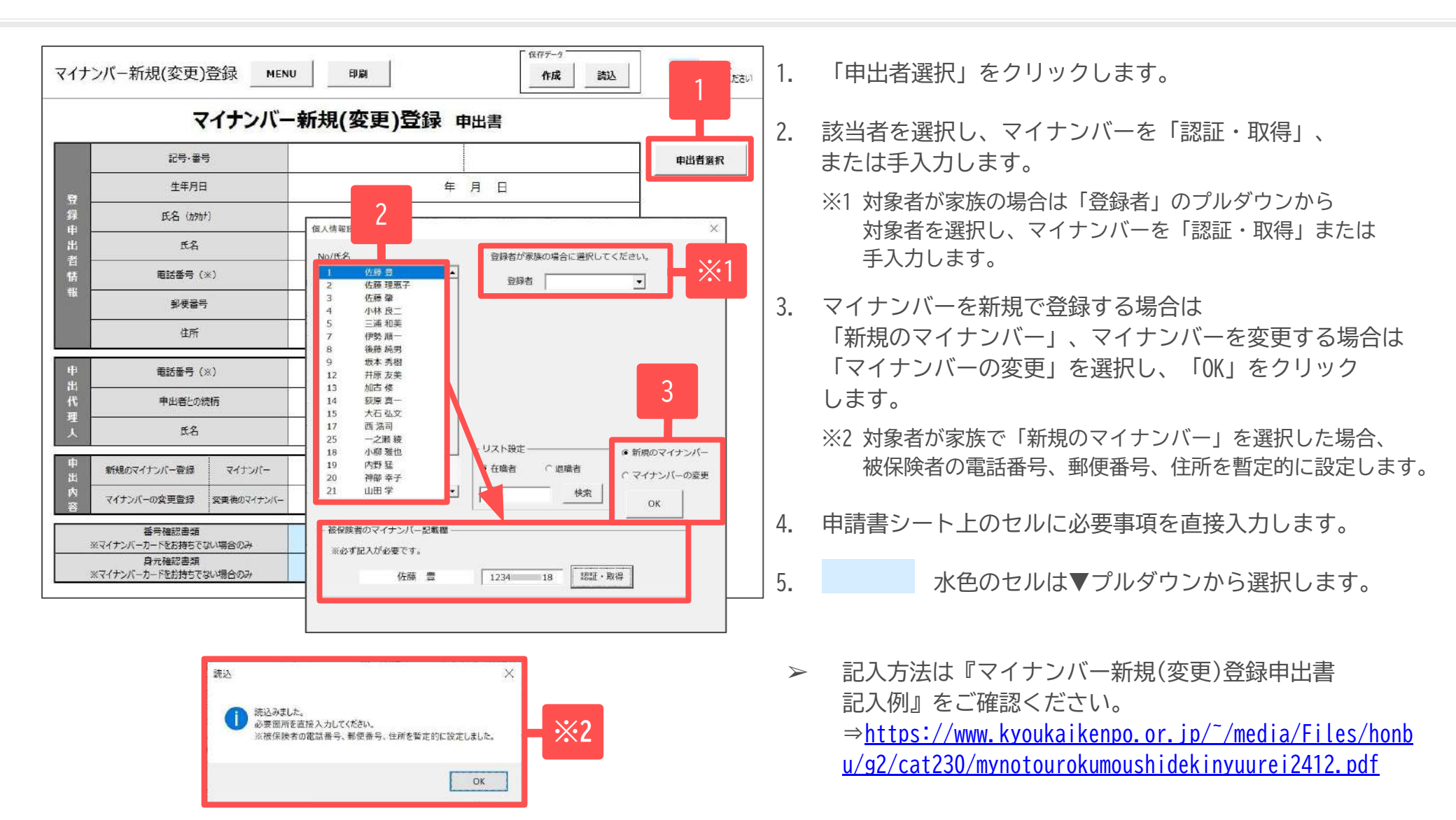

 作成した保存データを「読込」すると 「申出内容マイナンバー記載欄」には アスタリスクを表示します。

| 甲出 | 新規のマイナンバー登録 | マイナンバー     | ****** |
|----|-------------|------------|--------|
| 内容 | マイナンバーの変更登録 | 変更後のマイナンバー |        |